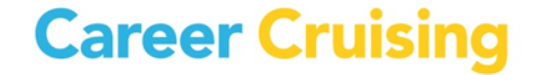

# **NEW:**

# How to Login to Career Cruising

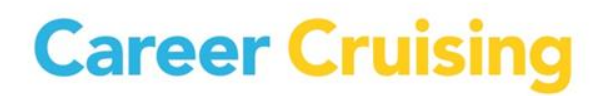

## **Important Web Sites:**

The following are the Web Sites for school educators, students, their parents or guardians to access the Career Cruising program for New Brunswick:

Schools:www.careercruising.com/schoolStudents:www.careercruising.com/Parent Portal:www.careercruising.com/parent

\*If you do not have administrative access to the school portal <u>www.careercruising.com/school</u> please request access with your school guidance counsellor, your district lead or contact Career Cruising at <u>clientsupport@careercruising.com</u>

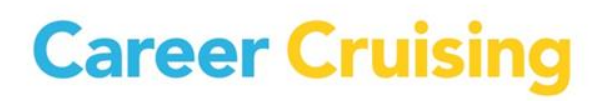

# **Table of Contents:**

- **1.** What's New for New Brunswick Students and Educators?
- 2. What are the Benefits of this New Login Process?
- 3. How-To for Students
- 4. How-To for Educators
- 5. So what happens if a student had work in his/her "old" portfolio; is this lost?
- 6. Portfolio Merging Directions
- 7. Contact Information for Support

## **1.** What's New for New Brunswick Students and Educators?

- Every student in New Brunswick public schools from grades 6 through 12 will now automatically have a unique login for their career development portfolio.
- Schools will no longer use a school based username and password to have students create a Career Cruising plan (or portfolio).
- Students will simply login directly to <u>www.careercruising.com</u> and enter their unique username and password:
  - Username: NBED-StudentId (E.g. NBED-123456789)
  - Password: Student's Date of Birth MMDDYYYY (E.g. 08251980 August 25th, 1980) \* After initial login, student will need to change to more secure password\*
- Students should be encouraged to enter their email address in their Career Cruising portfolio in order to easily retrieve their access information if forgotten.
- Educators will need to access their schools's administrative account (CAMS) at <u>www.careercruising.com/school</u> in order to print out their students' access cards or retrieve forgotten access details.

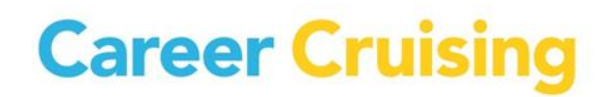

## 2. What are the Benefits of this New Login Process?

- All students at your school will have a Career Cruising portfolio.
- New students entering your school will automatically have a portfolio created for them during the next data transfer.
- At the beginning of each school year, students' portfolios will be automatically rolled over to the next grade level and student transfers between NB schools will be done.
- No more duplicate or multiple student portfolios only 1 per student, so accurate reporting.

### **3. How-To for Students**

#### www.careercruising.com (Student Web site)

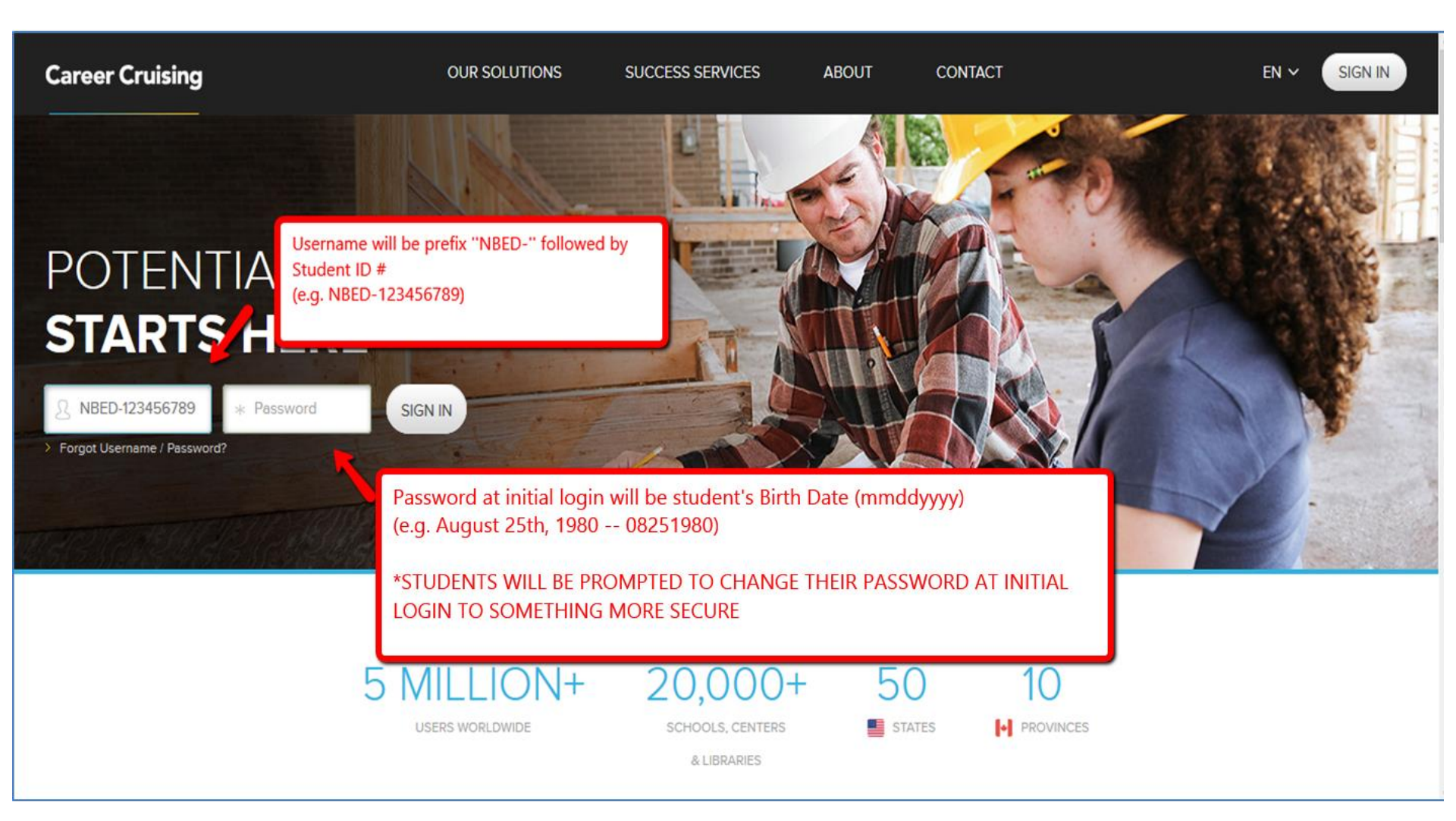

## www.careercruising.com (Student Web site)

| Please choose a new password for your acc                                                                                                    | ount. It must be a minimum of six characters.                                                                                                    |
|----------------------------------------------------------------------------------------------------|----------------------------------------------------------------------------------------------------|
| New Password                                                                                                    | · · · · · · · · · · · · · · · · · · ·                                                                                                    |
|                                                                                                    |                                                                                                    |
| Confirm Password                                                                                                    |                                                                                                    |
|                                                                                                    | · · · · · · · · · · · · · · · · · · ·                                                                                                    |
|                                                                                                    | -                                                                                                    |
|                                                                                                    |                                                                                                    |
| Email Address                                                                                                    |                                                                                                    |
| Emany (darooo                                                                                                    |                                                                                                    |
| Please enter your email address below. You                                                                                                    | can then retrieve your password in case you forget.                                                                                                    |
| Email Address                                                                                                    | Please encourage students to                                                                                                    |
| Enter your email address                                                                                                    | Please encourage students to                                                                                                    |
| Confirm Email Address                                                                                                    | enter their email address so they                                                                                                    |
| Enter your email address again                                                                                                    | can easily retrieve their access                                                                                                    |
| Do not ask me again.                                                                                                    | information in case forgotten.                                                                                                    |
|                                                                                                    |                                                                                                    |
| rms & Conditions                                                                                                    |                                                                                                    |
| rder to access your account, you must read a                                                                                                    | nd agree to the terms and conditions of the End User Agreement.                                                                                                    |
|                                                                                                    | · · · · · · · · · · · · · · · · · · ·                                                                                                    |
| IDODTANT DI CASE DEAD CADEELILIN                                                                                                    |                                                                                                    |
| IPORTANT - PLEASE READ CAREFULLY                                                                                                    |                                                                                                    |
| IPORTANT – PLEASE READ CAREFULLY<br>ORTFOLIO END USER AGREEMENT<br>IPORTANT – PLEASE READ CAREFULLY                                                                                                    | f: This Portfolio End User Agreement (hereinafter, the "Agreement") is a                                                                                                    |
| IPORTANT – PLEASE READ CAREFULLY<br>ORTFOLIO END USER AGREEMENT<br>IPORTANT – PLEASE READ CAREFULLY<br>gal and binding agreement between you, a P                                                                                                  | f: This Portfolio End User Agreement (hereinafter, the "Agreement") is a<br>Portfolio End User (hereinafter to be referred to as "your" and "your") who is at<br>portfolio End Agree Toppanter bits ("backet Dereface") Top Agreement ("backet Dereface")                                                              |
| IPORTANT – PLEASE READ CAREFULLY<br>ORTFOLIO END USER AGREEMENT<br>IPORTANT – PLEASE READ CAREFULLY<br>gai and binding agreement between you, a P<br>subscribing institution (hereinafter, the "Sub<br>rovider has entered into a Terms of Use Agn | f: This Portfolio End User Agreement (hereinafter, the "Agreement") is a<br>*ortfolio End User (hereinafter to be referred to as "you" and "your") who is at<br>scriber") and Anaca Technologies Ltd. ("Service Provider"). The Service<br>eement with the Subscriber to provide you with access to this website which |

## 4. How-To for Educators <u>www.careercruising.com/school</u>

(Educator Administrative Web site - CAMS)

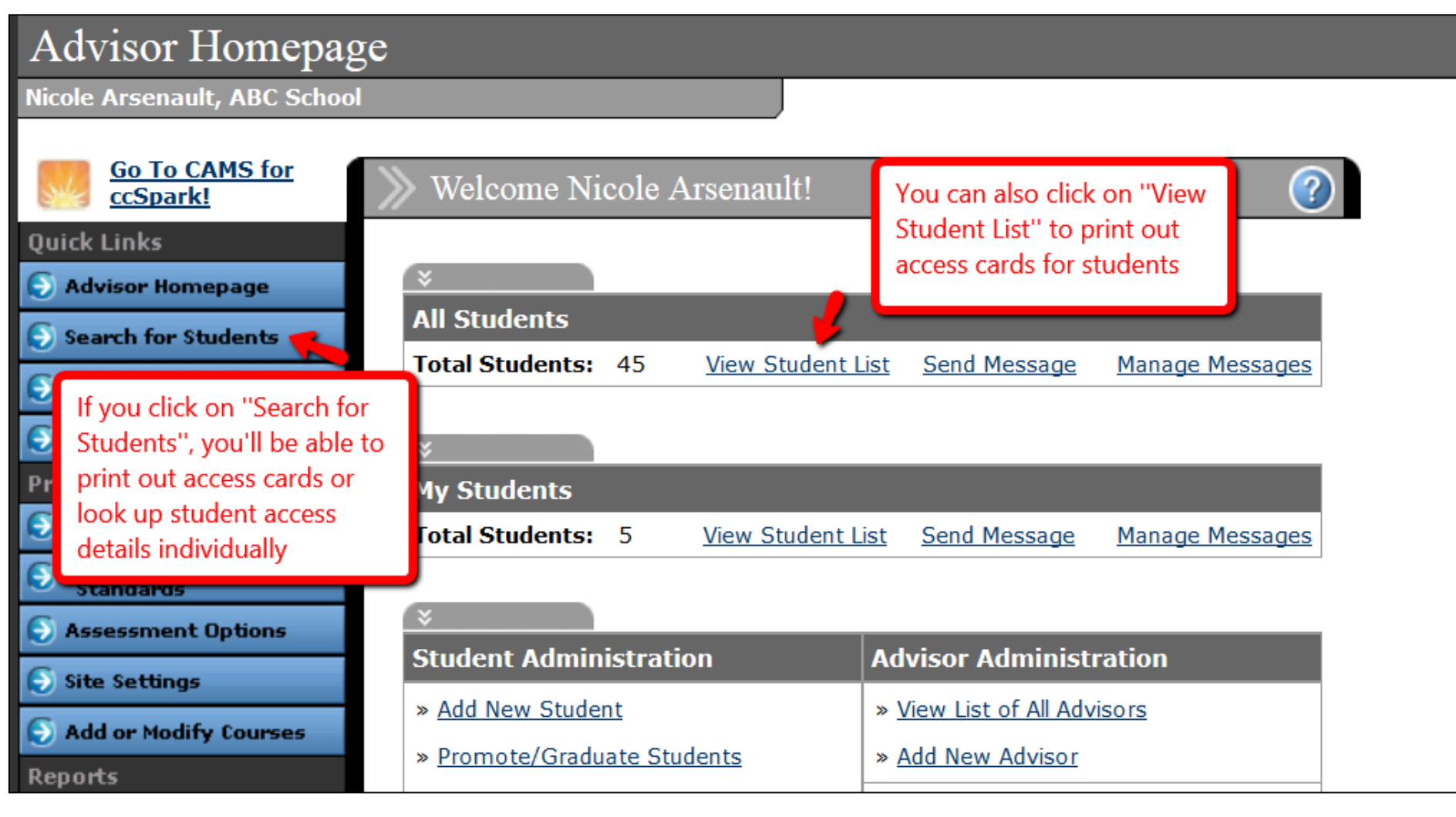

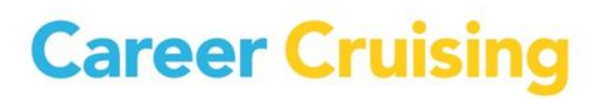

| « <u>Advisor Homepage</u>               |                                                                     | Search for Students                                                |  |
|-----------------------------------------|---------------------------------------------------------------------|--------------------------------------------------------------------|--|
| Search Criteria                         | Access Cards                                                        | Export Data File                                                   |  |
| Status: Active<br>Matching Students: 45 | Export PDF access cards<br>with students' username<br>and password. | Please choose the format that you would like the data exported to: |  |
|                                         | PDF File Sexport                                                    | <ul> <li>Excel Spreadsheet</li> <li>Text File</li> </ul>           |  |

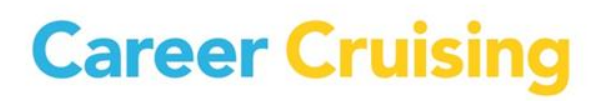

#### www.careercruising.com/school (Educator Administrative Web site - CAMS)

CCESS CARD

A

SS CARD

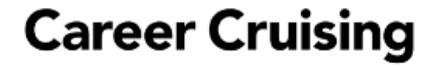

Name: Danny Andrews

Go to <u>www.careercruising.com</u> and enter:

Username: dannyandrews

Password: Ars12345

**Protect Your Privacy:** Do not share your personal username and password with anyone.

### **Career Cruising**

Name: Normand Beaudry

Go to <u>www.careercruising.com</u> and enter:

Username: demonormand

Password: 123456

## **Career Cruising**

Name: Joanne Boulet-Couture

Go to <u>www.careercruising.com</u> and enter:

Username: demojoanne

Password: 123456

**Protect Your Privacy:** Do not share your personal username and password with anyone.

## **Career Cruising**

Name: John Campbell

Go to <u>www.careercruising.com</u> and enter:

Username: johncampbell Password: 9176077 ESS CARD

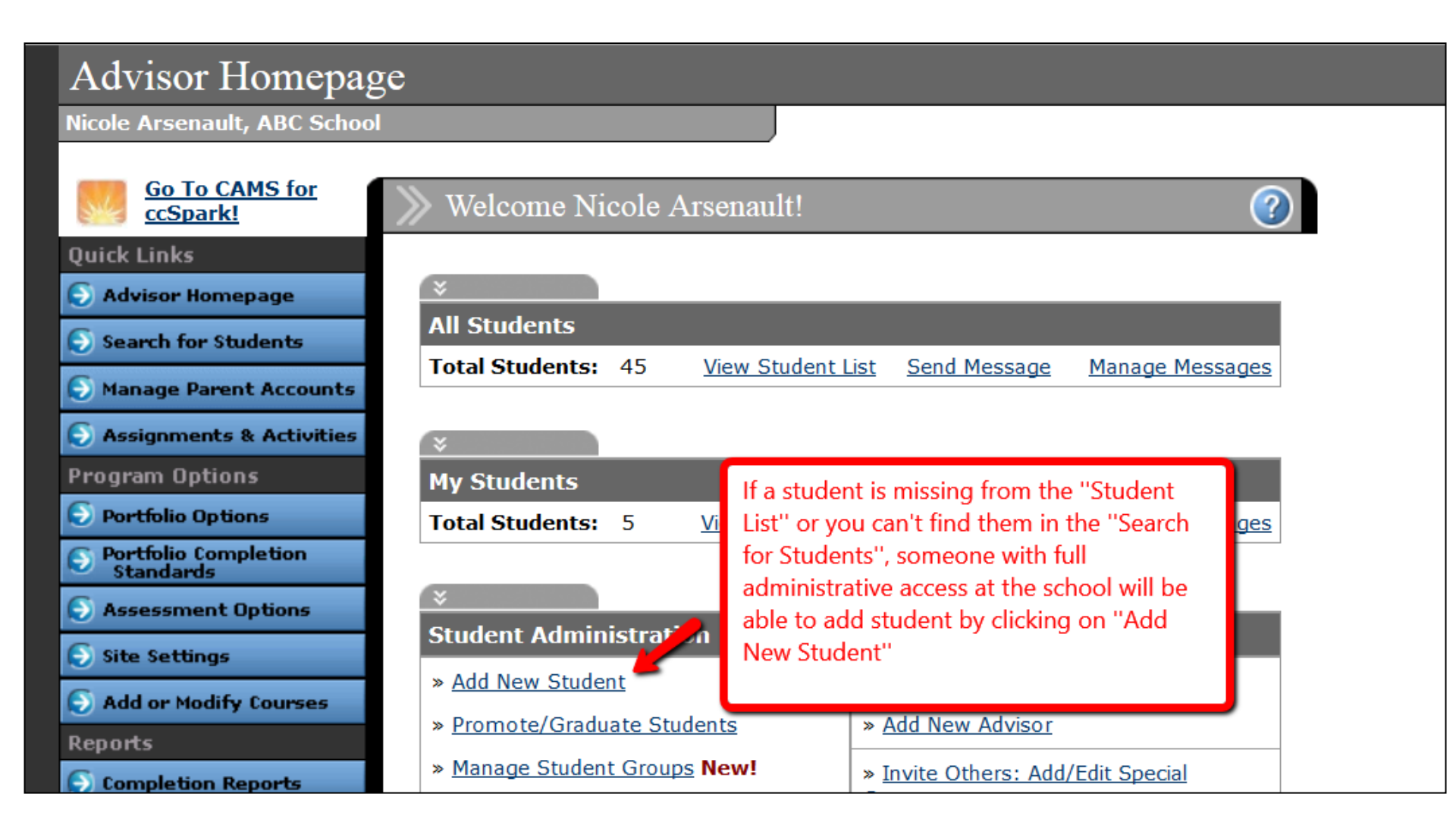

| >>>>>>>>>>>>>>>>>>>>>>>>>>>>>>>>>>>>>>                         | ?      |
|----------------------------------------------------------------|--------|
| Please follow the prompts to add a new student to your school. |        |
| Enter Student ID:                                              | Next 💭 |

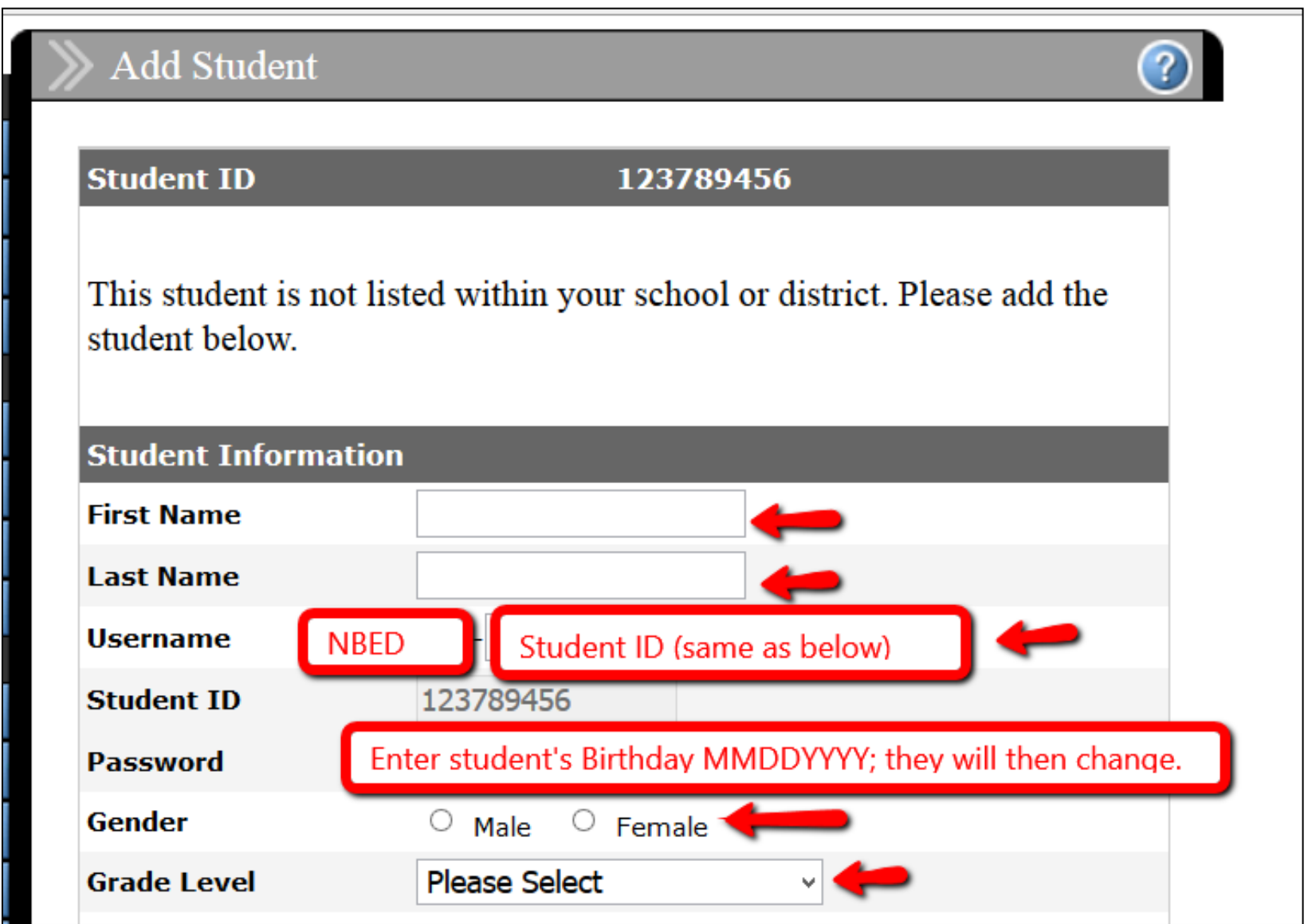

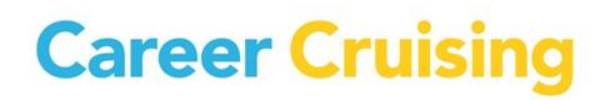

# 5. So what happens if a student had work in his/her "old" portfolio; is this lost?

- We have already attempted to do a portfolio matching for students' "old" portfolios into their "new" portfolios. For some students, this was unfortunatey not possible.
- If a student wants to access his/her work completed in an old (Inactive) portfolio, please follow the **Portfolio Merging Directions** detailed in the next slide.

#### **Please note:**

 When using the Portfolio Merging tool, any work that the student may have completed in his/her new (Active) portfolio will be replaced by the work completed in the student's Inactive Portfolio

## 6. Portfolio Merging Directions:

1. Search for the student's **Active** Portfolio by clicking on the **Search for Students** link from the blue panel on the left side in your CAMS Account. Search for the student by Username, First Name, and/or Last Name.

2. After locating the student's Active Portfolio, select **Merge Portfolios** from the **View/Action** drop down menu next to the student's name.

3. In the blank boxes provided, enter the student's Username and Password for their **Inactive** Portfolio. Click Next.

**NOTE:** To locate the student's Username and Password for their Inactive Portfolio, you can also use the **Search for Students** link. Select **Inactive** from the drop menu next to the heading **Status**.

| CAREER CRUISING               |                                           |                  |                                      |                                        |                                                                               |                                           |  |  |  |  |  |  |
|-------------------------------|-------------------------------------------|------------------|--------------------------------------|----------------------------------------|-------------------------------------------------------------------------------|-------------------------------------------|--|--|--|--|--|--|
| ☆ Administration              |                                           |                  |                                      |                                        |                                                                               |                                           |  |  |  |  |  |  |
| Advisor Homepage              |                                           |                  |                                      |                                        |                                                                               |                                           |  |  |  |  |  |  |
| nthony Abbott, CP High School |                                           |                  |                                      |                                        |                                                                               |                                           |  |  |  |  |  |  |
|                               | Student List<br>« <u>Advisor Homepage</u> |                  |                                      |                                        |                                                                               | Search for Students                       |  |  |  |  |  |  |
|                               | Search Criteria                           |                  | Access C                             | ards                                   | Please Select                                                                 |                                           |  |  |  |  |  |  |
|                               | Status:<br>Matching Students:             | Active<br>: 1066 | Export PD<br>with stude<br>and passv | F access car<br>ents' usernan<br>vord. | View Portfolio<br>Course Planner<br>Merge Portfolios<br>View Resume           | ormat that you would<br>ted to:<br>dsheet |  |  |  |  |  |  |
|                               |                                           | PDF File Street  |                                      |                                        | ACT & SAT View/Action<br>Advisement Log<br>Annual Review<br>Completion Status | S Export                                  |  |  |  |  |  |  |
| Displaying Matches: 1 to 50   |                                           |                  | Pag                                  | ge 1 of 22                             | Edit Profile<br>Invite Others Access                                          | Page: GO!                                 |  |  |  |  |  |  |
|                               | <u>Name</u>                               | <u>Username</u>  | <u>Password</u>                      | <u>Grade</u>                           | Login History<br>Notes                                                        | Completion Status                         |  |  |  |  |  |  |
| I                             | 9YearStudent,<br>Jenny                    | PRE-elgin        | training                             | Grade 8                                | Send Message<br>View My Calendar<br>View My Journal                           | 30%                                       |  |  |  |  |  |  |
| l                             | Abbott, Anthony                           | 10CD031          | ср                                   | Grade 8                                | Please Select V                                                               | 30%                                       |  |  |  |  |  |  |
|                               | Abbott, Anthony                           | PRE-anthony      | cp1                                  | Grade 10                               | Please Select                                                                 | 87%                                       |  |  |  |  |  |  |
|                               |                                           |                  |                                      |                                        |                                                                               |                                           |  |  |  |  |  |  |

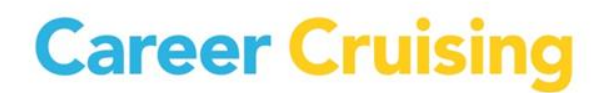

#### 7. Contact Information for Support:

If you have any questions, comments or feedback please contact:

# Career Cruising Client Support 1-800-965-8541 ext. 2 <u>clientsupport@careercruising.com</u>